## How to Duplicate a Job Posting

This can be used when you want to re-advertise for a position that has been advertised in the past. To duplicate your job, follow these steps after logging in:

- 1) Go to url <u>https://app.joinhandshake.com/login.</u> **Do not use Single Sign On for Handshake.** 
  - a. Enter the student employment email address (<u>studentemployment@coloradocollege.edu</u>) under Employers & Career Centers

| H                                                                      | No account? <b>Sign up here</b> .                                            |
|------------------------------------------------------------------------|------------------------------------------------------------------------------|
| Find jobs better,<br>together.                                         | <b>Sign in</b><br>Students & Alumni<br>Please select your school to sign in. |
| <b>Students</b><br>Discover and launch the best career for you.        | Please select your school to sign in.                                        |
| Employers<br>Build your best, most diverse team yet.<br>Career Centers | Employers & Career Centers<br>Please sign in with your email.                |
| Bring more opportunities to your students.<br>Learn More               | studentemployment@coloradocollege.edu                                        |
|                                                                        |                                                                              |

2) Then enter your password credentials and click Sign In

| COLORADO<br>COLLEGE                                            | Welcome back,<br>Student<br>Please enter your password to sign in. |
|----------------------------------------------------------------|--------------------------------------------------------------------|
| CC Student Employment<br>studentemployment@coloradocollege.edu | Sign In Forgot your password?                                      |
| Is this not you?<br>Switch Accounts.                           |                                                                    |

\*Please note, to ensure the security of the CC Student Employment Handshake account the password will be changed every 6 months. We will contact all stake holders with the new password. Do not save passwords on browser as they will change.

- 3) *Click Jobs* in the left-hand navigation bar.
- 4) *Click* directly on the name of the job you'd like to duplicate. If the job is expired you may need to select the Expired tab to locate your job posting.

| ii Handshake                  | Q Search            |                                   |                                        |                            | 📋 🔍 🧳                  | Favorite Schools - | Help +   |
|-------------------------------|---------------------|-----------------------------------|----------------------------------------|----------------------------|------------------------|--------------------|----------|
| Home                          | Jobs viewing all CC | Student Employment jobs Edit this |                                        |                            | Ту                     | ype to search      | Searc    |
| My Profile<br>Company Profile | Active Expired      | All Declined Not Posted Divis     | sions 🔻                                |                            |                        |                    | VIEW     |
|                               | ID :                | Job ¢                             | Applicants \$                          | School \$                  | Expired 🔺              | Status \$          | Campus I |
| Postings                      | 2993106             | Test                              | ▲ 0                                    | Colorado College           | 8/16/2019              | Declined           | No       |
| Jobs                          | 3003017             | Kristen's Assistant               | <b>å</b> 0                             | Colorado College           | 8/21/2019              | Declined           | No       |
|                               | 2988230             | Student Employment Assistant      | <b>4</b> 0                             | Colorado College           | 8/30/2019              | Declined           | No       |
| Relationships                 | 3153071             | Test                              | <b>å</b> 0                             | Colorado College           | 9/26/2019              | Declined           | No       |
| Search Students               | 3154812             | Return for correction test        | ≜ <u>0</u>                             | Colorado College           | 9/27/2019              | Expired            | No       |
| Schools                       | 3133523             | Student Employment Test           | ≜2                                     | Colorado College           | 10/2/2019              | Expired            | No       |
| Contacts                      |                     | c                                 | Can't find a job you're looking for? I | Make sure you've added the | school it's posted to. |                    |          |

5) This will take you to this job's overview page. From here, *click* **Duplicate Job** towards the top of the page.

| #2988230 Student E                                                  | mploymen             | t Assistant                                                    |                  |                    |              |
|---------------------------------------------------------------------|----------------------|----------------------------------------------------------------|------------------|--------------------|--------------|
| Job Preview job posting<br>Edit Details Expire Job<br>Duplicate job |                      | Applicants<br>Review 0 Applicants<br>View profiles and downloc | ad application   | documents.         |              |
| School *                                                            | Applications         | Last Update 🔹                                                  | Status ÷         | Comments<br>*      |              |
| Colorado College                                                    | 0                    | Declined a month ago                                           | Declined         | 0                  | =            |
|                                                                     |                      | < 1/1 →                                                        |                  |                    |              |
| Student Employ<br>CC Student Employn                                | ment Assista<br>nent | ant                                                            |                  |                    | Favorite Job |
| About this Job                                                      | nent and Comm        | unications Manager in various w                                | avs to provide a | n evcellent custor | nersenice    |

6) This will immediately and automatically create a brand new copy of this job posting. All information about this job will be preserved, except for schools and applicants. This means you will need to repost to Colorado College.

| Student Employment Assistant                                                |                                                                                                    |     |  |  |  |
|-----------------------------------------------------------------------------|----------------------------------------------------------------------------------------------------|-----|--|--|--|
| Job was successfully duplicated. You may now distribute the job to schools. |                                                                                                    |     |  |  |  |
|                                                                             |                                                                                                    |     |  |  |  |
|                                                                             | Where should students submit their application? <ul> <li>Apply in Handshake</li> <li>Apply through external system</li> </ul> |     |  |  |  |
|                                                                             | Student Employment Assistant                                                                                                  |     |  |  |  |
|                                                                             | Company Division (Optional)                                                                                                   |     |  |  |  |
|                                                                             | CC Financial Aid                                                                                                    | × • |  |  |  |
|                                                                             | Display your contact information to students?                                                                                 |     |  |  |  |

We strongly recommend reviewing the copied job before you post it. You can review the copied job by using the page tabs on the bottom of the screen.

| iration<br>Permanent | :      |         |             |         |         |        |  |
|----------------------|--------|---------|-------------|---------|---------|--------|--|
| <                    | Basics | Details | Preferences | Schools | Preview | Next > |  |

## Some key areas to review are:

- **Title:** We recommend updating the title before posting it if needed.
- **Schools:** Make sure to add Colorado College to post this job to. You can do this on the **Schools** tab when editing the job.
- **Ignore the Global apply start date and expiration date.** These dates are only used if you were an employer advertising to numerous schools simultaneously.
- **Apply Start Date & Apply End Date:** Review the default dates that your job is set to open / expire, and update them if needed.

| Job postings                         |           |                         | Global apply start date <b>()</b> | Global expiration date () |  |
|--------------------------------------|-----------|-------------------------|-----------------------------------|---------------------------|--|
| Add All Schools Add Favorite Schools | Find More |                         | - Set global start                | Set global expiration     |  |
| Schools                              | Status    | Interview on<br>campus? | Apply start date                  | Expiration date           |  |
| Colorado College                     |           |                         | 2019-10-03 11:00 am               | yyyy-mm-dd                |  |

- 7) When you have reviewed this posting, added schools, and updated the dates, *click* on **Save** to save and post the job. There will be a quick message in the bottom right corner stated the Job has been successfully updated.
- 8) This job will then go to the Pending status for approval. Click Home to go back and see the job posting is pending approval.

| <b>Handshake</b> | Q Search                       |            |                   |    |  |
|------------------|--------------------------------|------------|-------------------|----|--|
| Home             | #3174838 Student Employment As |            |                   |    |  |
| My Profile       |                                |            |                   |    |  |
| Company Profile  | Job Preview job posting        |            |                   |    |  |
|                  | Edit Details                   | Expire Job |                   | 1  |  |
| Postings         | Duplicate job                  |            |                   | 1  |  |
| Jobs             |                                |            |                   | -  |  |
|                  |                                |            |                   |    |  |
| Relationships    | School ~                       |            | Applications<br>* | La |  |
| Search Students  |                                |            |                   |    |  |
| Schools          | Colorado Colleg                | e          | U                 | R  |  |

9) Now you can see the job is pending approval.

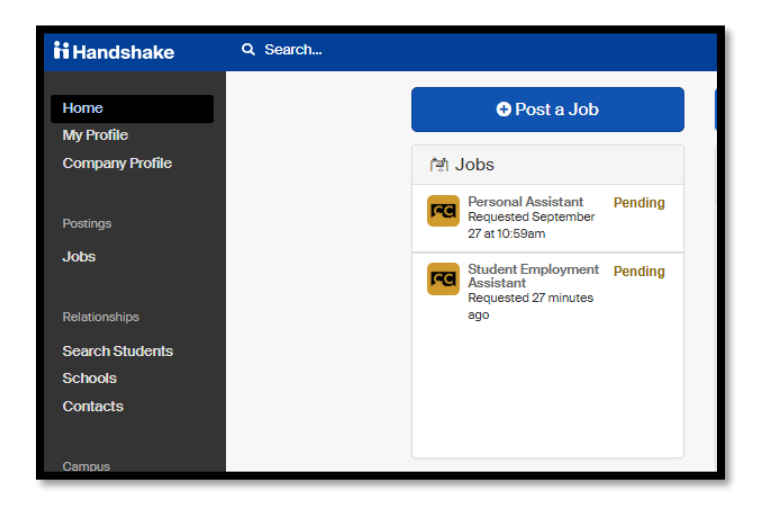